# **Booking a Course from CorePortal**

- 1. Log in to your Core HR portal.
- 2. Click the Learning and Development tab.

### Searching by Keyword

1. Type a keyword in the **Keywords** field – for example, *Communications*:

| My Profile                     | Book a Course     Trainin     Suggest a b                                                                 | ng Gap?                                                                                                    |
|--------------------------------|----------------------------------------------------------------------------------------------------|----------------------------------------------------------------------------------------------------|
| 0<br>Time                      | Category Select Category *                                                                                |                                                                                                    |
| Payment                        | Q Search                                                                                                  |                                                                                                    |
| Expenses                       | I≡My Training History<br>Selected                                                                         | ***                                                                                                    |
| -                              | View All Courses -                                                                                        |                                                                                                    |
| Learning<br>and<br>Development | Communicating In Challenging Situation     O No Duration     Vio Venue                                    | 9 - Pending ····                                                                                                 |
| ō                              | A Guide To The Official Languages Act 20<br>16. O No Duration • No Venue                                  | 03 Pending ***                                                                                                   |
| Pension                        | FEB         Managing Your Finances- How Much Tax           02         Ø 1 Hour         Ø Deu Alpha Campus | To Scheduled ***                                                                                                 |
|                                | Decise Thinking For Resinners                                                                             | and the second second second second second second second second second second second second second second second |

2. Any courses available that include that keyword are listed in the Search Results. You click the **green +** button to book the course.

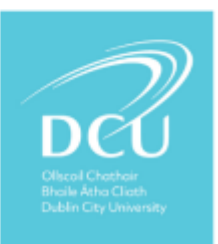

| Rook a                                                                   | Course                                                                                                    |                                                                                                    |                                                                                                    |                                                                                                    |                             |
|--------------------------------------------------------------------------|----------------------------------------------------------------------------------------------------|----------------------------------------------------------------------------------------------------|----------------------------------------------------------------------------------------------------|----------------------------------------------------------------------------------------------------|-----------------------------|
| Search                                                                   | for a Training Course                                                                                                    |                                                                                                    |                                                                                                    |                                                                                                    | 20                          |
| From<br>Date:<br>To Date:<br>Location:                                   | Select                                                                                                    | Search                                                                                                    | Category:<br>Type:<br>Vew At                                                                        | Select                                                                                                    | •                           |
| Your query o                                                             | ommunications returned 1                                                                                                    | resulta.                                                                                                    |                                                                                                    | Displayin                                                                                                    | g results 1-1 (Page 1 of 1) |
| # Cours                                                                  | e Details                                                                                                    |                                                                                                    |                                                                                                    |                                                                                                    | Actions                     |
| 1. Gettin<br>"A Goo<br>can ha<br>as You<br>be reco<br>instant<br>toois ( | a the Best out of DCU Ha<br>gle+ Hangout is a web-base<br>ng out at one time in a virtu<br>rube and Google Docs, a Ha<br>rded and uploaded to You'Ti<br>messages with Colleagues.<br>Email & Google+).<br>Code, DC18631 (Sacesard | noouts and Chats<br>d video communicatio<br>sal room. It can be used<br>inpolit can become a use<br>ube for future reference.<br>Exchange real time note<br>Computer Skille. | ns tool similar to<br>simply to conver<br>ful collaboration<br>Google Chat lets<br>s on the network | Skype. Up to 15 people<br>e or, by using apps such<br>tool. Also, Hangouts can<br>you send and receive<br>using Google's suite of | 40                          |

3. The **Request a Course Booking** screen appears.

| You are requesting a booking on the Co<br>to book.                                                                                                    | mmunicating In Challenging Situations - Dcu035 t                                                                                                    | raining course. Please select an instance |
|----------------------------------------------------------------------------------------------------|----------------------------------------------------------------------------------------------------|-------------------------------------------|
| # Instance Details                                                                                                    | Availability                                                                                                    | Selected                                  |
| <ol> <li>Jist May 2019 to 31st May 2<br/>Objectives: "At the end of this v<br/>able to: - Apply a three-step appr<br/>conversations have successful ou<br/>ways that we communicate - Rea<br/>communication style on difficult o<br/>Understand the biggest challenge<br/>provides - which challenges are in</li> </ol> | Spaces Available<br>orkshop, you will be<br>bach to ensure difficult<br>comes - Recognise<br>is the impact of our<br>priversations -<br>s in providing guality<br>sure control and what |                                           |
| Please enter a reason for training:<br>Why do you need this training? Det                                                                                                    | Please select                                                                                                    | •                                         |
|                                                                                                    | Submit                                                                                                    |                                           |

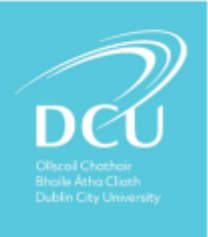

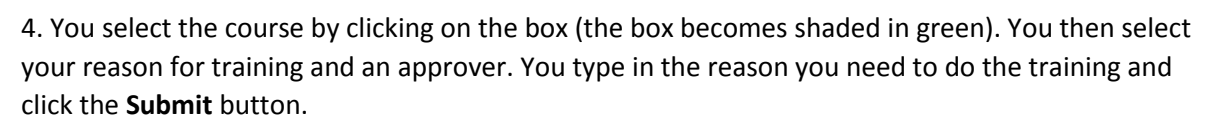

| Booking Information                                                                                                    |                                                                                                    |                                 |
|----------------------------------------------------------------------------------------------------|----------------------------------------------------------------------------------------------------|---------------------------------|
| You are requesting a booking on the Con to book.                                                                                                    | municating In Challenging Situations - Dcu035 training co                                                                                                    | urse. Please select an instance |
| # Instance Details                                                                                                    | Availability                                                                                                    | Selected                        |
| Alst May 2019 to 31st May 2019     Objectives: "At the end of this wo able to: - Apply a three-step approx conversations have successful outly ways that we communicate - Reals communication style on difficult co Understand the biggest challenges centres - which challenges are in a  Please enter a reason for training: | Spaces Available     Spaces Available     chose neure difficult     mes - Recognise     the impact of our     versations -     n providing quality     ver control and what     Continuous Professional Development | •                               |
|                                                                                                    |                                                                                                    |                                 |
| Please select an approver:                                                                                                    | Donna Manager                                                                                                    | •]                              |
| Why do you need this training? Deta                                                                                                    | reasons below:                                                                                                    |                                 |
|                                                                                                    |                                                                                                    |                                 |

5. If your booking was successful, the **Courses Requested** screen appears.

|     | Your booking request was successfully added                                                                                                    |                                  |   |
|-----|----------------------------------------------------------------------------------------------------|----------------------------------|---|
|     | Courses Requested                                                                                                    |                                  | - |
| You | have 3 courses requested. Disp                                                                                                    | laying results 1-3 (Page 1 of 1) |   |
|     | Course Details                                                                                                    | Actions                          |   |
| L   | MS Excel - Intermediate<br>This course is designed for participanths who have experience of using MS Excel.<br><i>Course Code: OCUBRI Course ID: CF0075</i>   <i>Request ID: 114</i><br>Requested on: 35th January 2019   Approver: Joseph Maxwell<br>Starts: 21st March 2019   Ends: 21st March 2019<br>Training Reason: Employee Request<br>Booking Comments: Test                                                                                                    |                                  |   |
| 2   | Aurora Lesdership & Development Programme<br>"Aurora is a leadership development programme for women, designed to help address the issue of th<br>under-expresentation of women in service posts in the higher education sector. A highly-innovative<br>programme, it was developed by the UK's Leadership Foundation. The objective of the programme is<br>to embed a leadership mindset whereby women identify as leaders and seek appropriate opportunities<br>to develop capabilities, skills and networks to support them in their developing careers. Participants a<br>matched with a mentor for the duration of the programme."<br><i>Course Courde Course ID: Ventilist</i> / Approver; Donna Manager<br>Training Reason; 2zr - Probation Form<br>Booking Comments; Haldo0 | ne 🗶<br>es<br>aro                |   |
| 3.  | Communication in Challenoing Situations - DCU035<br>We're human, We get upset, hustrated, and often have complex guestions or needs. We all encoun<br>challenging situations with those we work with. Such situations can be difficult and stressful to hand<br>Which is why Learning & Development have developed a workshop that clearly models the skills and<br>behaviours needed to navigate workglace challenges. This innovative working the stills which a substationships - Provide you<br>with a toolking or communicating confidently and building positive working relationships - Provide you                                                                                                    | ter 🗶                            |   |

## Searching by Category

1. You can find out what courses are available in the various categories by selecting an option from the **Category** drop-down list. Here, for example, you select **CAREER DEVELOPMENT** and click **Search**.

| My Profile  | + Book a Course                                     | •••      | € Training Gap?               |      |
|-------------|-----------------------------------------------------|----------|-------------------------------|------|
| 0           | Keywords Enter Kayword                              | -        | Suggest a new course or work: | shop |
| Time        | Category Select Category<br>ACADEMIC<br>DEVELOPMENT | -        |                               |      |
| Payment.    | AD HOC<br>BESPOKE                                   | 3        |                               |      |
|             | EMy Tra                                             |          |                               |      |
| Expenses    | selected OPERATIONAL                                |          |                               |      |
| •           | View All Cour INFORMATION                           |          |                               |      |
| Learning    | Date C. COMPUTER<br>- C                             | iallen;  | sing Situations - Pending     | •••  |
| Development | EQUALITY &<br>DIVERSITY                             | usel Len | guages Act 2003               |      |

2. All courses in the Career Development category are listed in the **Search Results** pane.

| оок а                                                                            | Course                                                                                                    |                                                                                                  |                                             |                                                                      |                                 |    |
|----------------------------------------------------------------------------------|----------------------------------------------------------------------------------------------------|--------------------------------------------------------------------------------------------------|---------------------------------------------|----------------------------------------------------------------------|---------------------------------|----|
| Search                                                                           | for a Training Course                                                                                                    |                                                                                                  |                                             |                                                                      |                                 |    |
| Keywords                                                                         |                                                                                                    |                                                                                                  |                                             |                                                                      |                                 |    |
| From<br>Date:                                                                    |                                                                                                    |                                                                                                  | Category:                                   | CAREER DEVELOPMENT                                                   |                                 | •  |
| To Date:                                                                         |                                                                                                    | 3                                                                                                | Type:                                       | Select                                                               |                                 | •  |
| Location:                                                                        | Select.                                                                                                    | •                                                                                                |                                             |                                                                      |                                 |    |
| E. Search                                                                        | Results                                                                                                    | _                                                                                                |                                             |                                                                      | _                               |    |
| Vour query                                                                       | Results<br>eturned 3 results,<br>se Details                                                                                                    |                                                                                                  |                                             | Displaying resu                                                      | ts 1-3 (Page 1 of 1<br>Actions  | -  |
| E. Search<br>Your query<br>Coun<br>1. CV C<br>This is<br>job as<br>Coun<br>Scher | Results<br>eburned 3 results,<br>e Details<br>Inic for Admin, Support &<br>eminar will benefit administra<br>plication form and receive ty<br>code: DURS2 (Category:<br>Wed Dates: No Scheduled Co | Technical Staff<br>ative, support and tes<br>son how to improve<br>Carrier Development<br>zerses | chnical staff who we<br>the impact of their | Displaying resu<br>to examine their CV or<br>CV and UnkedIn profile. | Its 1-3 (Page 1 of 1<br>Actions | 1) |

3. The same process booking documented in *Searching by Keyword* above applies (steps 3-5).

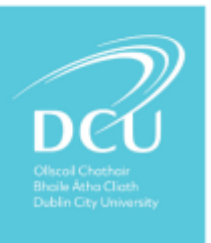

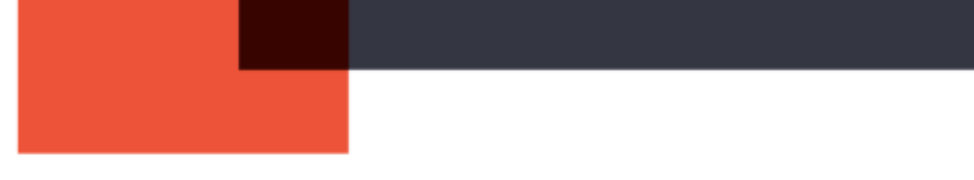

## Searching by Location

1. To get a listing of all courses by campus, select the campus from the **Location** drop-down list.

| My Profile                     | • Book a Course                                                                        | Training Gap?      Suggest a new course or workshop. |  |
|--------------------------------|----------------------------------------------------------------------------------------|------------------------------------------------------|--|
| ()<br>Time                     | Keywords Enter Keywords.<br>Category Select Category.                                  |                                                      |  |
| Payment                        | Location DCU GLASNEVIN -<br>D404, DCU<br>GLASNEVIN<br>CAMPUS                           |                                                      |  |
| Expenses                       | DCU ALL<br>HALLOWS<br>CAMPUS<br>Selected CAMPUS                                        |                                                      |  |
| Learning<br>and<br>Development | New All Cour<br>CAMPUS<br>CAMPUS<br>COURT<br>BUILDING                                  | ging Situations - Pending                            |  |
| ō                              | MAY A DOUIST al Lan<br>16 C PATRICKS lenue                                             | rguages Act 2003 Pending ***                         |  |
| Pension                        | FEB         Managing Your Finances-1           02         © 1 Hour         ♥ Dcu Alpha | low Much Tax To<br>Campus                            |  |
|                                | DEC. Dasian Thinking Enc Rasin                                                         |                                                      |  |

2. A list of courses available on the campus appears in the Search Results.

| A CONTRACTOR OF A CONTRACT OF A CONTRACT                                                                                                    | Course                                                                                                    | _                                                                                                    | _                                                                                                    | _                  |         |
|----------------------------------------------------------------------------------------------------|----------------------------------------------------------------------------------------------------|----------------------------------------------------------------------------------------------------|----------------------------------------------------------------------------------------------------|--------------------|---------|
| Keywords:                                                                                                    |                                                                                                    |                                                                                                    |                                                                                                    |                    | 1       |
| From<br>Date:                                                                                                    |                                                                                                    | Category:                                                                                                    | Select                                                                                                    |                    | •       |
| To Date:                                                                                                    |                                                                                                    | Type:                                                                                                    | Select                                                                                                    |                    | •       |
| Location: DCU GLASN                                                                                                    | EVIN CAMPUS ·                                                                                                    |                                                                                                    |                                                                                                    |                    | 111     |
|                                                                                                    | Search                                                                                                    | View All                                                                                                    |                                                                                                    |                    |         |
| 5 Coareb Decuite                                                                                                    |                                                                                                    |                                                                                                    |                                                                                                    |                    |         |
| Search Results                                                                                                    |                                                                                                    |                                                                                                    |                                                                                                    |                    |         |
| Your query returned I results.                                                                                                    |                                                                                                    |                                                                                                    | Displaying s                                                                                                    | eauits 1-1 (Page ) | ( of 1) |
| # Course Details                                                                                                    |                                                                                                    |                                                                                                    |                                                                                                    | Actions            |         |
| a the second second sec | talienomo Situations - DCU035                                                                                                    |                                                                                                    |                                                                                                    | × 0                |         |
| <ol> <li>Communicating in Cl<br/>We're human, We get<br/>challenging situations w<br/>Which is why Learning<br/>behaviours needed to n<br/>with a toolat for commo<br/>with the opportunity to<br/>Chorae Choir DCXX03<br/>Scheduled Dates 32-M</li> </ol>                                                                                                    | upset, frustrated, and often have or<br>ith those we work with. Such situat<br>& Development have developed a way<br>avigate workplace challenges. This<br>unicating confidently and building pr<br>rework your approach to handling or<br>Category. Parsonal And Profession<br>ap-2019 | mplex questions o<br>lons can be difficul<br>orkshop that clear<br>innovative worksho<br>pilitive working relu<br>lifficult conversatio<br>of Development | r needs. We all encounter<br>t and stressful to handle.<br>y models the skills and<br>to aims to: - Equip you<br>tionships - Provide you<br>ns"  |                    |         |
| <ol> <li>Commonicating in Cl<br/>We're human, We get<br/>challenging situations w<br/>Which is why Learning i<br/>behaviours needed to r<br/>with a toolist for common<br/>with the opportunity to<br/><i>Chorae Chalter DCN335</i><br/><i>Scheduled Dates: 31-M</i></li> </ol>                                                                                                    | upset, thustrated, and often have or<br>tith those we work with. Such situat<br>& Development have developed a w<br>avigate workplace challenges. This<br>iniciating confidently and building p<br>rework your approach to handling o<br>category: Aeroanal And Profession<br>ap-2019   | Implex questions o<br>lans can be difficul<br>orkshop that clear<br>nonvative worksh<br>patitive working rel<br>lifficult conversatio<br>of Devolgoment   | r needs. We all encounter,<br>t and stressful to handle,<br>y models the skills and<br>to aims to: - Equip you<br>itionships - Provide you<br>ns |                    |         |

3. The process booking documented in **Searching by Keyword** above applies (steps 3-5).

## Training history

Courses that you have taken or are pending appear in the My Training History section.

Click the Ellipsis (...) button to reveal options available to filter the list:

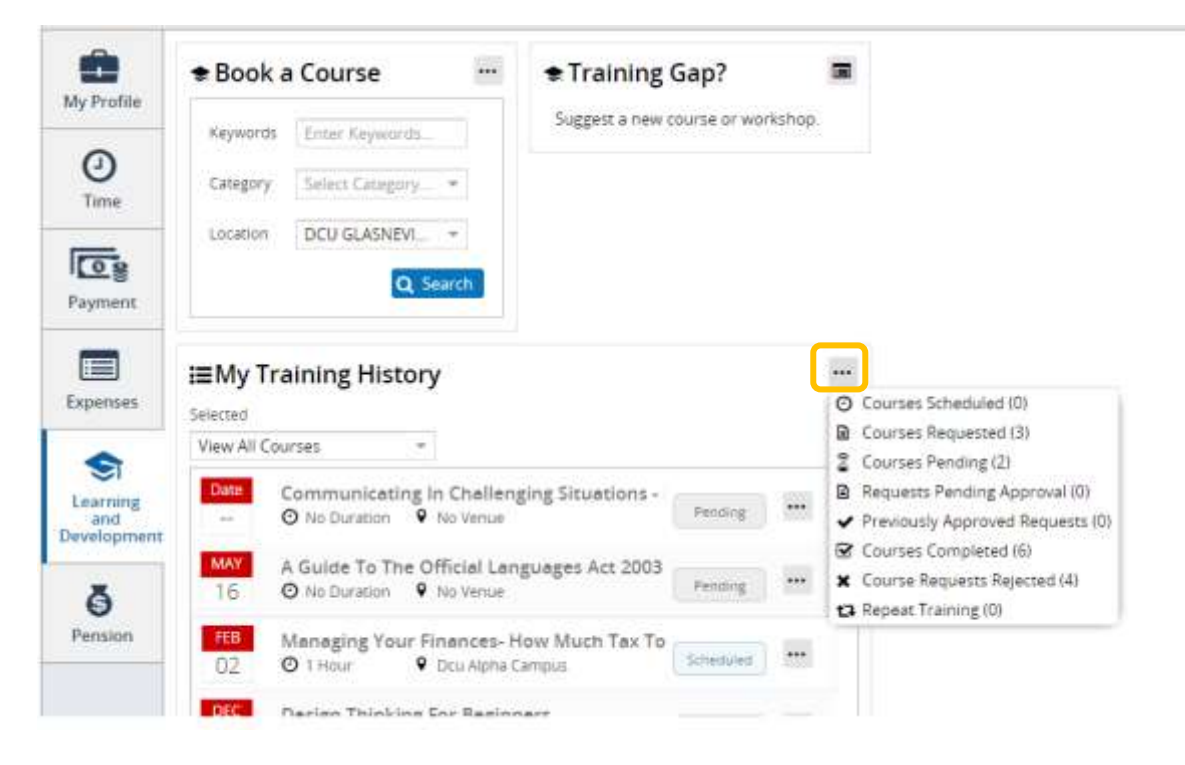

#### Other questions

• Accepted or rejected: How do I know the status of my training request?

Once you manager has accepted or rejected your request you will be notified by email.

- What happens if too many people apply for the course?
- If there are too many applications, you will receive an email from Learning and Development notifying you.
- What happens if to the course is cancelled?

If the course is cancelled, you will receive an email from Learning and Development notifying you.

#### • What if the course is postponed?

If the course is postponed, you will receive an email from Learning and Development notifying you.

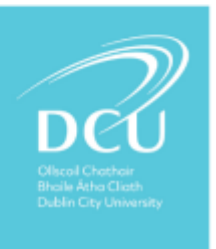